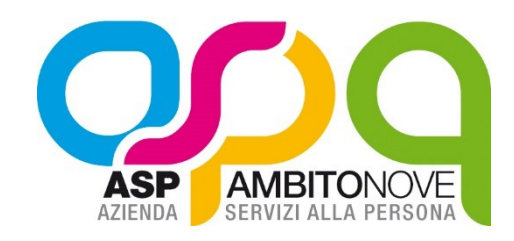

## GUIDA ALLA PRESENTAZIONE DELLE ISTANZE TELEMATICHE

## Sommario

| 1. | PRIMA PRESENTAZIONE DELL'ISTANZA1       |  |
|----|-----------------------------------------|--|
| 2. | RIPRENDERE UNA COMPILAZIONE IN SOSPESO4 |  |

## 1. PRIMA PRESENTAZIONE DELL'ISTANZA

- 1. Collegarsi allo Sportello https://sportellotelematico.aspambitonove.it/
- 2. Nella homepage cliccare su una delle aree di interesse, e sul procedimento di interesse
- 3. Nella pagina che si apre cliccare sul link: "Per accedere al modulo telematico devi autenticarti"

# Accedere al servizio

Per accedere al modulo telematico devi autenticarti

4. Autenticarsi usando il servizio prescelto (SPID/CIE/CNS).

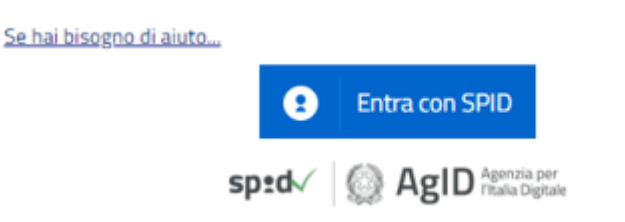

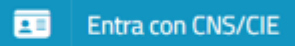

Via A. Gramsci, 95- 60035 Jesi (An) Tel.0731/236911 - Fax 0731/236954 e-mail <u>asp.ambitonove@aspambitonove.it</u> sito web <u>www.aspambitonove.it</u> pec <u>asp.ambitonove@emarche.it</u> CF 92024900422 - PI 02546320421 Effettuato l'accesso, nella pagina sarà necessario cliccare sul bottone "ISTANZA TELE-MATICA"

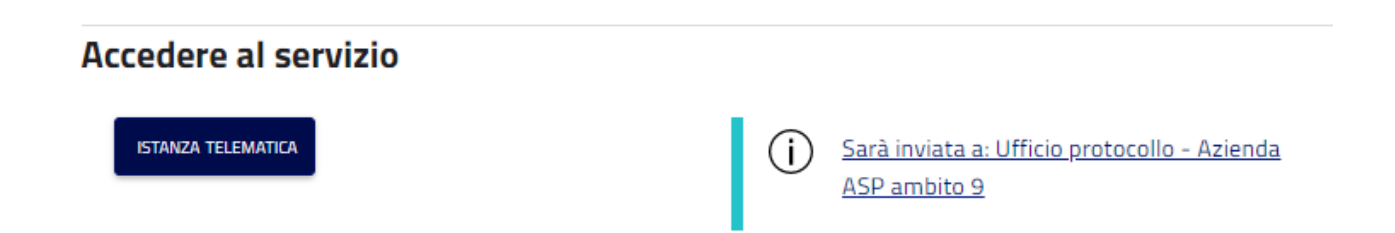

5. Per velocizzare l'inserimento dei datai anagrafici di chi compila la domanda è possibile cliccare sull'icona posta a destra nella sezione anagrafica: così facendo verranno caricati in automatico i dati anagrafici

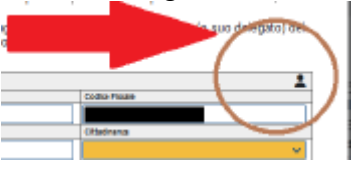

6. Se non si riesce a terminare le compilazione della domanda è possibile Salvarne una bozza cliccando sul bottone <u>"SALVA MODULO"</u> posto in calce al modulo

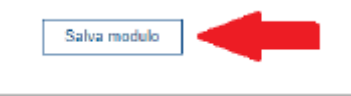

A questo punto è possibile salvare una bozza oppure continuare a compilare il modulo

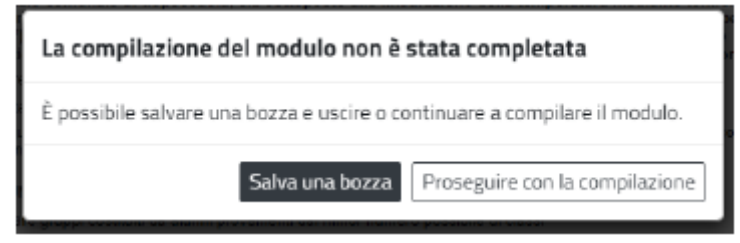

 Se si clicca su "Salva una bozza" lo sportello mostra una pagina di riepilogo: in questa pagina è possibile consultare, nella colonna posta a destra, lo stato di avanzamento della compilazione

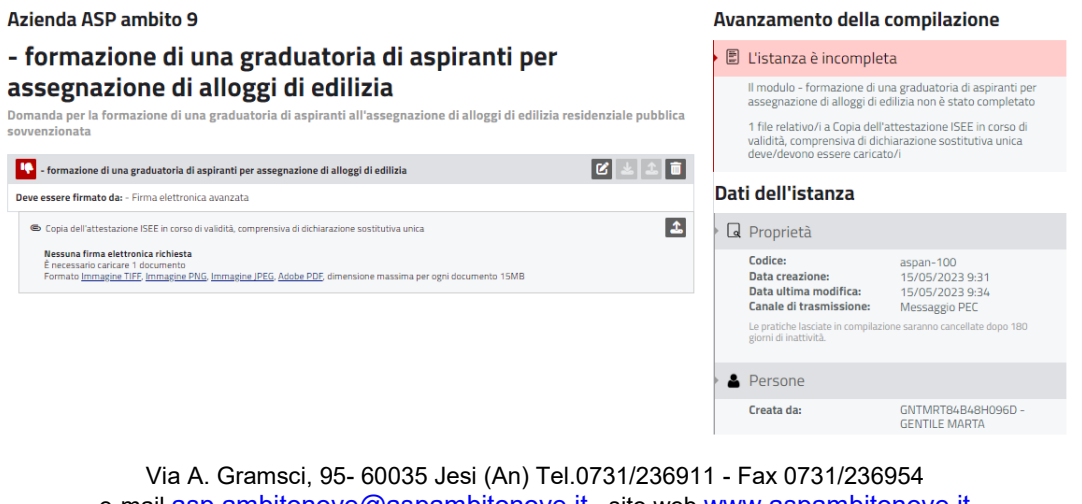

e-mail <u>asp.ambitonove@aspambitonove.it</u> sito web <u>www.aspambitonove.it</u> pec <u>asp.ambitonove@aspambitonove.it</u>

#### CF 92024900422 - PI 02546320421

Da questa pagina è ancora possibile riprendere e completare il modulo cliccando sull'icona con la matita

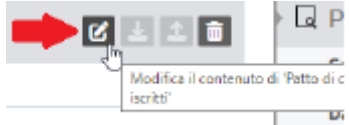

Per l'invio sarà necessario cliccare su "Invia l'istanza".

| 1 | L'istanza è pronta per essere<br>inviata               |
|---|--------------------------------------------------------|
|   | La pratica sarà inviata:                               |
| [ | Comune di Udine - Otare s Ma Nerese<br>Invia l'istanza |

8. Il sistema invierà una e-mail contenente il numero di protocollo assegnato al modulo inviato

### 2. RIPRENDERE UNA COMPILAZIONE IN SOSPESO

- 1. Collegarsi allo Sportello https://sportellotelematico.aspambitonove.it/
- 2. Cliccare sulla voce "Accedi" presente in alto a destra

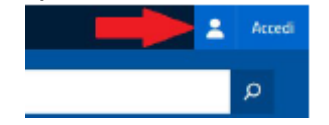

- 3. Effettuare l'accesso tramite SPID/CIE/CNS
- 4. Una volta entrati si potrà notare che ora è presente una nuova voce nel menù principale "Area personale di (NOME COGNOME)" che permette di riprendere la compilazione delle pratiche eventualmente lasciate in sospeso, così come la consultazione dello stato delle pratiche già correttamente inviate.

| Domande frequenti Pagament | i Area personale di |               |  |  |  |  |
|----------------------------|---------------------|---------------|--|--|--|--|
| Area personale             |                     |               |  |  |  |  |
|                            |                     |               |  |  |  |  |
| ll mio profilo             | Le mie pratiche     | Disconnettiti |  |  |  |  |

5. Cliccando sul link "Le mie pratiche" si accede alla pagina "Area pratiche" dove è possibile verificare le pratiche presentare o riprendere le pratiche in sospeso

|   | Codice | <u>11</u> | Protocollo | <u>11</u> | Amministrazione    | <u>11</u> | Oggetto                                                                                                    | <u>11</u>                            | Creata da | <u>11</u> | Data<br>creazione   | <u>11</u> |
|---|--------|-----------|------------|-----------|--------------------|-----------|----------------------------------------------------------------------------------------------------|--------------------------------------|-----------|-----------|---------------------|-----------|
| 0 | 100    |           |            |           | Azienda ASP ambito | 9         | <u>- FORMAZIONE</u><br>UNA GRADUATO<br>ASPIRANTI PER<br>ASSEGNAZIONE<br>ALLOGGI DI EDIL                                                      | <u>DI</u><br>)RIA DI<br>.DI<br>.IZIA |           |           | 15/05/2023<br>09:31 |           |
| 0 | 99     |           |            |           | Azienda ASP ambito | 9         | - DOMANDA PE<br>FORMAZIONE D<br>GRADUATORIA I<br>ASPIRANTI<br>ALL'ASSEGNAZIO<br>ALLOGGI DI EDIU<br>RESIDENZIALE<br>PUBBLICA<br>SOVVENZIONATI |                                      |           |           | 15/05/2023<br>09:31 |           |

Per riprendere la compilazione di una pratica basta cliccare sul nome presente nell'elenco.